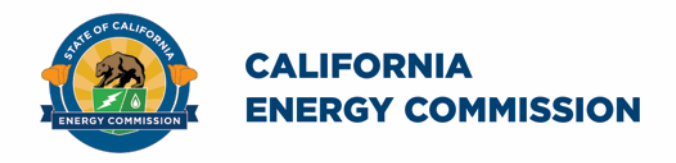

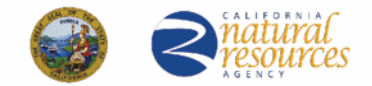

California Energy Commission

## California Schools Healthy Air, Plumbing, and Efficiency Online System

# Ventilation Reconciliation Companion Document

February 2025

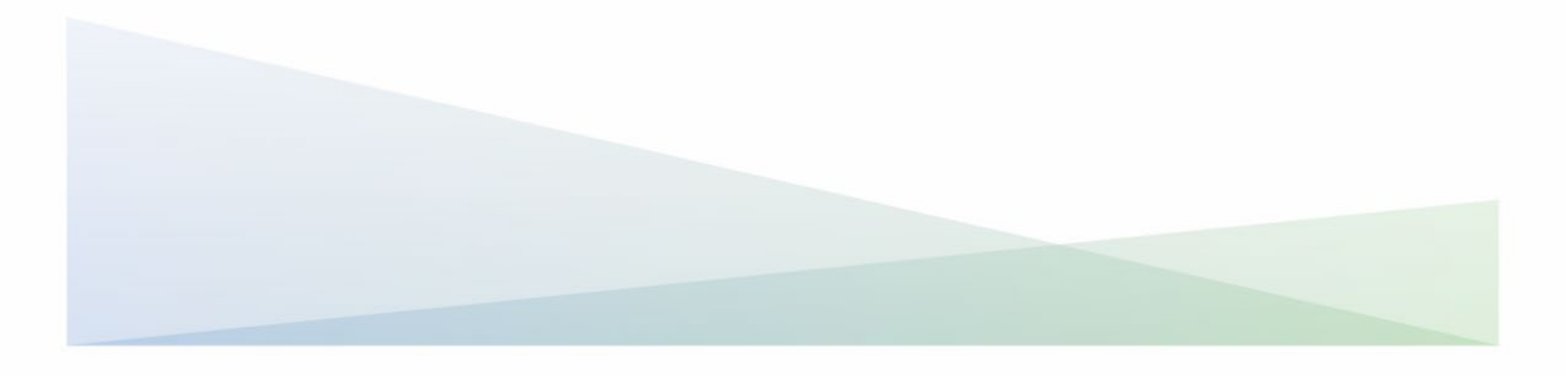

#### Ventilation Reconciliation Companion Document

The California Energy Commission administers the California Schools Healthy Air, Plumbing, and Efficiency (CalSHAPE) Program. The CalSHAPE Ventilation Program requires that final documentation be submitted to the online system. After the project has been completed and the HVAC Assessment Report has been submitted and approved by CEC staff, the grantee must submit a "Final Document and Invoice for Remaining Funds" or Reconciliation (CalSHAPE Ventilation Program Guidelines, Chapter 4).

The Ventilation Reconciliation Companion Document provides step-by-step instructions on how to complete Reconciliation. The instructions also include general information and tips on navigating the reporting tool.

The <u>CalSHAPE Online System</u> (system) can be accessed at https://calshape.energy.ca.gov/.

A user must have an account in the system to input information. Instructions to register for a user account in the system are provided in the <u>CalSHAPE Online</u> <u>Registration Instructions</u> found at https://www.energy.ca.gov/media/5800.

This companion document is provided for informational purposes only to assist users in the completion of the reconciliation process. It does not include CalSHAPE Ventilation Program information or requirements. CalSHAPE Ventilation Program information and requirements are provided in the CalSHAPE Ventilation Program Guidelines, found on the <u>CalSHAPE Program webpage</u> at

https://www.energy.ca.gov/publications/2022/california-schools-healthy-air-plumbing-and-efficiency-ventilation-program.

## Table of Contents

| General Information and Navigation      | 3  |
|-----------------------------------------|----|
| Locating the Reconciliation Button      | 4  |
| Step 1: CalSHAPE Online System Homepage | 4  |
| Figure 1: CalSHAPE Online Login Page    | 4  |
| Step 2: Application Homepage            | 5  |
| Figure 2: LEA Dashboard                 | 5  |
| Figure 3: Grant Summary - Reporting     | 6  |
| Reconciliation                          | 7  |
| Figure 4: Site Project Costs and Tabs   | 7  |
| Figure 5: Upload Reconciliation Files   | 10 |
| Figure 6: Self Certification            | 10 |
| Contact Us                              | 12 |
|                                         |    |

## General Information and Navigation

#### **Multiple Users:**

• Multiple users can have access to Reconciliation at the same time. A user can overwrite another user's information based on the most recently saved information in the system.

#### **Reconciliation Navigation:**

- Navigation buttons are found throughout Reconciliation process:
  - Internet browser navigation buttons are also an option for use.
  - Please note, some internet browsers have the backspace button as a backward navigation option.

#### **Required Fields:**

• All required fields must be filled out to save the section.

#### **Upload Files Button:**

- Upload file button is used for any documents, pictures, or any required materials needed for Reconciliation.
  - This could be any invoices or receipts

## Locating the Reconciliation Button

## Step 1: CalSHAPE Online System Homepage

Instructions:

1. Click on "Log in" located at the top of the screen.

| Fiç                                                                                                    | gure 1: CalSHAPE Online L                                                                                                    | .ogin Page                                                                                                    |
|----------------------------------------------------------------------------------------------------|----------------------------------------------------------------------------------------------------|----------------------------------------------------------------------------------------------------|
| (/acov 🕆 f 🖸 🌶 ⊐ in ⊷                                                                                                    |                                                                                                    | Register Log in 🗘 Settings                                                                                                    |
| CALIFORNIA<br>ENERGY COMMISSION                                                                                                    | G<br>Home                                                                                                    | Contact Us                                                                                                    |
|                                                                                                    | Let's Get Started!                                                                                                    |                                                                                                    |
| CalSHAPE Program information ca<br>please sub                                                                                                    | an be found on the CalSHAPE Program webpage. To re<br>sscribe to our list serve by filling out the form under SI                                                                                                    | cceive additional information on program updates,<br>UBSCRIBE on the webpage                                                                                                    |
| California S                                                                                                    | Schools Healthy Air, Plumbing, An                                                                                                    | nd Efficiency Program                                                                                                    |
| The California Schools Healthy<br>air conditioning, and ventilar<br>Eligibility for Funding Round T<br>expanded. All schools in a fund<br>deadline on Monday, October<br>application period start and end<br>posted to the 20-RENEW<br>Use the "Log in" or "Register<br>clicking on th | y Air, Plumbing and Efficiency Program (CalSHA<br>tion (HVAC) systems in public schools and also<br>and appliances that fail to meet water efficien<br>Three of the California Schools Healthy Air, Plumbing,<br>ling category are now eligible to apply. All application<br>31, 2022. A notice of funding availability for each prog<br>dates and the amount of available funding in the func<br>-01 docket (https://efiling.energy.ca.gov/Lists/Docket<br>r" button at the top of this screen to get started<br>the "Online System" expandable menus on the C | APE) will provide funding to upgrade heating,<br>to replace noncompliant plumbing fixtures<br>cy standards.<br>and Efficiency (CalSHAPE) programs has been<br>s must be submitted no later than the 5:00 p.m.<br>ram is posted and provides information on the<br>ding round. The notices of funding availability are<br>Log.aspx?docketnumber=20.RENEW-01).<br>. Registration Instructions can be found by<br>alSHAPE Program webpage |
| (https://www.energy.ca.gov,                                                                                                    | /programs-and-topics/programs/california-sch<br>program).                                                                                                    | ools-healthy-air-plumbing-and-efficiency-                                                                                                    |
|                                                                                                    |                                                                                                    |                                                                                                    |
|                                                                                                    |                                                                                                    |                                                                                                    |
|                                                                                                    | Explore                                                                                                    |                                                                                                    |
|                                                                                                    | ~                                                                                                    |                                                                                                    |

Source: California Energy Commission, CalSHAPE Online System

## Step 2: Application Homepage

|                           |                            | Figure 2:          | LEA Dashboard                  |              |              |                 |           |
|---------------------------|----------------------------|--------------------|--------------------------------|--------------|--------------|-----------------|-----------|
|                           | IMISSION                   | ()<br>Home         | Manage                         | Application  |              | Contact U       | 5         |
| Application Home          | oage                       |                    |                                |              |              |                 |           |
|                           |                            |                    |                                |              |              | Add Additi      | onal LEAs |
| LEA Code:                 |                            |                    |                                | Applications | Ventilation  | 🛳 Plumbing      |           |
|                           | LEA Contact(s)             |                    | Sites                          | In Progress  | 0            | 0               |           |
| LEA                       | Administrator has not regi | stered.            | Total Underserved              | Submitted    | 0            | 0               |           |
|                           |                            |                    | 1 1                            | Awarded      | 1            | 1               |           |
|                           |                            |                    |                                | LEA          | Dashboard    | ]               |           |
| 0                         |                            |                    |                                |              | ng gén "     |                 | + NEW     |
| Ref                       | Funding Round              | Project Costs      | Requested Amount               | Statu        | IS           |                 |           |
| /entilation-1             | R1                         | \$98,100.00        | \$80,760.00                    | Gran         | t Fullfilled |                 | View      |
| Grant Awarded Information |                            |                    |                                |              |              |                 |           |
| Grant Reference:          | Start Date: 3/             | 7/2023 10:35:19 AM | End Date: 3/7/2025 10:35:19 AM |              | Vie          | ew Grant Detail |           |
|                           |                            |                    |                                |              |              |                 |           |

Source: California Energy Commission, CalSHAPE Online System

- 1. Click on the "Application" icon to navigate the "Application Homepage" shown in Figure 2.
- 2. Locate the Applications section for LEAs who are ready for the reconciliation process and click the "LEA Dashboard" button.
- 3. Under the Ventilation section on the LEA Dashboard, locate the green "Grant Awarded Information" box and click on the "View Grant Detail" button.

| District:<br>Grant#:  |                      |                   | P<br>V               | rogram:<br>entilation-1 |                 | Grant Status:<br>Grant Awarded |
|-----------------------|----------------------|-------------------|----------------------|-------------------------|-----------------|--------------------------------|
| Application Dashboard | Grant Summary        | Invoice           | Doc                  | ument                   | Repo            | orting                         |
| Grant Status History  |                      |                   | Extend               | the grant End           | Date by 6 mon   | ths: Extend Grant              |
|                       | Grant Amount Awarded | \$80,760.00       | Grant Start - End Da | tes                     | 3/7/2023        | 3/7/2025                       |
|                       | Reimbursement Amount | TBD               | Funding Round - Tie  | r R3                    | 3               | TIER 1                         |
| r                     | Amount Paid Out      | \$40,380.00 F     | Funding Categ-Activ  | ity PC                  | GE 1-PGE VENT E | ELEC                           |
|                       | Balance to be Paid   | \$40,380.00       |                      |                         |                 |                                |
|                       | Project Costs        | \$98,100.00       | Requested Funding    |                         | \$80,760.00     |                                |
| Grant Sites           |                      |                   |                      |                         |                 | Count: 1                       |
| Site Code Site Name   |                      | Requested Funding | Reimburse Am         | t Assessme              | nt              |                                |
|                       |                      | \$80,760.00       | \$67,300.0           | 0 Complete              | ed Assessme     | Reconciliation                 |
|                       | Totals               | \$80,760.00       | \$67,300.0           | 0                       |                 |                                |

#### Figure 3: Grant Summary - Reporting

Source: California Energy Commission, CalSHAPE Online System

- 1. To start the reconciliation process, click on the "Reporting" button.
  - a. Please take note that the HVAC Assessment Report must be completed and approved before Reconciliation can begin.
- 2. Locate the site name and click on the "Reconciliation" button.

## Reconciliation

### Figure 4: Site Project Costs and Tabs

| Ventilation Pathway Selection<br>Pathway Selection : Pathw<br>(\$1000 x Number of Units<br>Requested Funding amou | way 1 - HVAC Assesment<br>)], \$ per unit CO2 Monito<br>nt.                            | & Maintenance maxim<br>or Costs and \$ per filter | um award is based o<br>unit. The total gran | on the number of HV<br>t award includes a c | AC system units at th<br>ontingency fund of 2 | he site [\$10000 +<br>0% of the total |
|----------------------------------------------------------------------------------------------------|----------------------------------------------------------------------------------------|---------------------------------------------------|---------------------------------------------|---------------------------------------------|-----------------------------------------------|---------------------------------------|
|                                                                                                    | Grant                                                                                  | Reporting Statu                                   | s: Reconciliat                              | ion In Progres                              | S                                             |                                       |
| Number of Classrooms at                                                                                           | this site 22                                                                           | Total count of all Co<br>Classrooms.              | D2 monitors not flag                        | ged as contingent, ca                       | nnot exceed the Num                           | ber of                                |
|                                                                                                    | A & M                                                                                  | Filters                                           | Monitors                                    | Contingency                                 | Other                                         | Total                                 |
| Actual Project Cost                                                                                               | \$46,000.00                                                                            | \$8,100.00                                        | \$44,000.00                                 | \$0.00                                      | \$0.00                                        | \$98,100                              |
| Awarded Funding                                                                                                   | \$46,000.00                                                                            | \$8,100.00                                        | \$13,200.00                                 | \$13,460.00                                 |                                               | \$80,760                              |
| Reimbursable Amount                                                                                               | \$46,000.00                                                                            | \$8,100.00                                        | \$13,200.00                                 | \$0.00                                      |                                               | \$67,300                              |
| Assessment & Maintenance                                                                                          | Filters CO2 Mor                                                                        | nitors Contingency &                              | Labor C                                     | ost Estimat                                 | ed Materials Cost                             | Category Total Co                     |
| Assess / Adjust /<br>Maintenance                                                                                  | \$200.00                                                                               | 1                                                 | 80 \$                                       | 36,000.00                                   | \$0.00                                        | \$36,00                               |
| Assessment Report                                                                                                 | \$200.00                                                                               | \$200.00 50 \$10,000.00 \$0.00 \$11               |                                             |                                             |                                               | \$10,00                               |
|                                                                                                    |                                                                                        | Total A & M Costs                                 |                                             |                                             |                                               | \$46,00                               |
|                                                                                                    |                                                                                        | Total Other Funds                                 | Other Funding                               | offsetting A & M Costs                      | i -                                           | S                                     |
|                                                                                                    |                                                                                        | Net A & M Costs                                   |                                             |                                             |                                               | \$46,00                               |
| Number of Units for A & M                                                                                         | 36                                                                                     | Max Award                                         | Per Grant Awar                              | d                                           |                                               | \$46.00                               |
| L                                                                                                    |                                                                                        | A & M Reimburseable                               | Lesser of Net A                             | & M Costs or Max Awa                        | ard                                           | \$46.00                               |
|                                                                                                    |                                                                                        | Amount                                            |                                             |                                             |                                               | 940,00                                |
| Assessment & Maintenan                                                                                            | ce Filters CO2                                                                         | Monitors Conting                                  | ency & Other                                |                                             |                                               |                                       |
| *ALL fields are required.                                                                                         |                                                                                        |                                                   |                                             |                                             |                                               |                                       |
| Entry Number                                                                                                    | 1                                                                                      |                                                   |                                             |                                             |                                               |                                       |
| Contingency Funds Used                                                                                            | ? 🗆                                                                                    |                                                   |                                             |                                             |                                               |                                       |
| MERV Rating                                                                                                    | MERV 13                                                                                | · _                                               |                                             |                                             |                                               |                                       |
| Filter Count 108 Number of filters.                                                                               |                                                                                        |                                                   |                                             |                                             |                                               |                                       |
| Filter Material Unit Cost                                                                                         | Filter Material Unit Cost \$75.00 Material cost per filter (excluding labor).          |                                                   |                                             |                                             |                                               |                                       |
| Subtotal Material Cost                                                                                            | Subtotal Material Cost \$8,100.00 "Filter Count" multiplied by "Filter Material Cost". |                                                   |                                             |                                             |                                               |                                       |
| Labor Rate                                                                                                    | \$10.00                                                                                | Hourly labor                                      | rate.                                       |                                             |                                               |                                       |
|                                                                                                    |                                                                                        |                                                   |                                             |                                             |                                               |                                       |

| Assess   | ment & Mainter  | nance Filters | CO2 Monitors | Contingency & O | Other       |              |              |                              |
|----------|-----------------|---------------|--------------|-----------------|-------------|--------------|--------------|------------------------------|
| Add Mon  | itor Entry      |               |              |                 |             |              |              | Count of Monitor Entries = 1 |
| Entry    | Model           | Manufacturer  | Brand Name   | Unit Count      | Contingency | Monitor Cost | Contg Amount |                              |
| 1        |                 |               |              |                 |             | \$44,100.00  |              | Edit Delete                  |
|          |                 |               | Totals       | ;               |             | \$44,100.00  | \$0.00       |                              |
|          |                 |               |              |                 |             |              |              |                              |
| Grant Re | porting         |               |              |                 |             |              |              |                              |
| Assess   | sment & Mainter | nance Filters | CO2 Monitors | Contingency & O | Ither       |              |              |                              |
| Add Oth  | er Entry        |               |              |                 |             |              |              | Count of Other Entries = 0   |
| No reco  | ords found      |               |              |                 |             |              |              |                              |

Source: California Energy Commission, CalSHAPE Online System

- 1. Update the "Assessment & Maintenance" section.
  - a. Grayed out boxes cannot be edit.
    - b. Entries provided during the application process cannot be deleted but can be edited.
  - c. Click the "Save Changes" button and move on to the next section.
- 2. Click the "Filters" tab.
  - a. To make changes, click on the "Edit" button.
    - i. Update this section and click the "Save Changes" button.
    - ii. If you would like the filter cost to be deducted from the contingency fund, click on the "Contingency Funds Used?" checkbox.
- 3. Repeat step 2 for the "CO2 Monitors" tab and click the "Save Changes" button.
- 4. Utilize the "Contingency & Other" tab to enter additional material costs that you would like to be deducted from the contingency fund.
  - a. Click "Save."

| Grant Sites                                                                                                    |                                                                  |               |                         |                   |                  | Count: 1        |
|----------------------------------------------------------------------------------------------------|------------------------------------------------------------------|---------------|-------------------------|-------------------|------------------|-----------------|
| Site Code Site Name                                                                                                    | Requested F                                                      | nding         | Reimburse Amt           | Assessment        |                  |                 |
|                                                                                                    | \$80                                                             | 760.00        | \$65,400.00             | Completed         | Assessment       | Reconciliation  |
|                                                                                                    | Totals \$80                                                      | 760.00        | \$65,400.00             |                   |                  |                 |
|                                                                                                    |                                                                  |               | 4                       |                   |                  |                 |
| A minimum of one supporting file for grant reconciliation us to e uploaded.                                                      | Reconciliation data has been                                     | □<br>entered, | $\leftarrow$            |                   |                  |                 |
|                                                                                                    | I'm ready to                                                     | proceed.      |                         |                   |                  |                 |
| Upload Reconciliation Files                                                                                                    |                                                                  |               | Reconcili               | ation In Progres  | s Reconcilia     | tion Next Steps |
|                                                                                                    |                                                                  |               |                         |                   |                  |                 |
|                                                                                                    |                                                                  |               |                         |                   |                  |                 |
| Supporting Files for Reconciliation - Instructions:                                                                              |                                                                  |               |                         |                   |                  |                 |
| 1. Select Files: Select the files you wish to upload b                                                                           | by clicking the 'Select File' button. Mu                         | ltiple files  | s can be selected by o  | clicking the butt | on again or, in  | certain         |
| browsers, selecting multiple files. File drag and c                                                                              | Irop is also available in certain brows                          | ers. Note t   | that file requirement   | s apply.          |                  |                 |
| <ol> <li>Upload Files: Once your files have been selected</li> <li>Do not click on your browser's back or refresh but</li> </ol> | I, they will appear in the 'Files Awaiti<br>Ittons during upload | g Upload      | ' section. Click on the | e 'Upload' butto  | n to transfer th | ie files.       |
| 5. Do not click on your browser 5 back of refresh be                                                                             | atons during uptodd.                                             |               |                         |                   |                  |                 |
| Maximum file size: ~50 MB                                                                                                    |                                                                  |               |                         |                   |                  |                 |
| Allowed file type: jpg, jpeg, pdf, xls, xlsx                                                                                     |                                                                  |               |                         |                   |                  |                 |
|                                                                                                    | Drop files here                                                  |               |                         |                   |                  |                 |
|                                                                                                    | -                                                                |               |                         |                   | 61 ( )           | _               |
| Select                                                                                                    |                                                                  |               |                         | Please select     | tile(s) to uploa | ad.             |
| Supporting Documents                                                                                                    |                                                                  |               |                         |                   |                  |                 |
| No supporting documents uploaded                                                                                                 |                                                                  |               |                         |                   |                  |                 |
| Grant Reporting                                                                                                    |                                                                  |               |                         |                   |                  |                 |
| orane neporting                                                                                                    |                                                                  |               |                         |                   |                  |                 |

#### Figure 5: Upload Reconciliation Files

Source: California Energy Commission, CalSHAPE Online System

- 1. If all entries and updates are completed, click on the "Upload Reconciliation Files" button, and upload any supporting documents, invoices, and receipts.
  - a. Required documents include final invoices, a site-specific project summary of contingency funding, and documentation or proof of all applicable licenses for the TAB Technician(s), Licensed Professional(s), Contractor(s), and Acceptance Test Technician(s), if applicable.
  - b. Workforce requirements can be verified by providing photos or scans of licenses, as well as evidence of certification from the Department of Industrial Relations Division of Apprenticeship Standards.
- 2. Click on the check box to indicate that the reconciliation data has been entered and is ready to be submitted.
- 3. Click on the "Reconciliation Next Steps" button to proceed.

## Figure 6: Self Certification

| Reconciliation Submittal & HVAC Verification Process:                                                                                                    |                                      |
|----------------------------------------------------------------------------------------------------|--------------------------------------|
| <ol> <li>Generate Verification Document: Use the 'Verification Document' button below to generate a pdf verification document that includes the grant syour systems 'downloads' folder.</li> <li>Sign: Save the document to your local systems, then open and the sign the document. Once signed and saved, it should be uploaded into this Calification processing and saved.</li> </ol>                                                                                                    | site(s). Inspect<br>IShape           |
| <ol> <li>verification page (step 4).</li> <li>3. License and Certification Information: Enter and save license and certification information in the appropriate section below. This information is<br/>Item 10 of the verification document.</li> <li>4. Select Verification document: Select the file to upload by clicking the 'Select File' button. File drag and drop is also available in certain browsers</li> <li>5. Upload Files: Once your file has been selected, it will appear in the 'Files Awaiting Upload' section. Click on the 'Upload' button to transfer the file</li> </ol> | referenced in<br>es.                 |
| <ol> <li>Do not click on your browser's back or retresh buttons during upload.</li> <li>Complete submision: If License &amp; Certification is completed and the Verification document is uploaded then finish Certification checklist and sub<br/>enabled, a step above has not been completed.</li> </ol>                                                                                                    | omit. If not                         |
| !!Note: Completion of this page does not have to be done in one session. You can save data and return to this page to complete the process.                                                                                                    |                                      |
| Verification Letter Generation                                                                                                    | 4                                    |
| Use the following button to generate a Verification Document that includes a listing of sites for this grant. Verification Document                                                                                                    | u 🦲                                  |
| License and Certificate Information                                                                                                    |                                      |
| REQUIRED: At least 1 each of, TAB Technician and Licensed Professional OPTIONAL: Contractor and Acceptan                                                                                                    | ce Test Technician                   |
|                                                                                                    | + Add License                        |
| No license records found                                                                                                    |                                      |
| Jobs Impact                                                                                                    |                                      |
| How many jobs were created, worked or will be worked based on this CalShape grant?                                                                                                    |                                      |
| Verification Document Upload                                                                                                    |                                      |
| Maximum file size: -50 MB<br>Allowed file type: .pdf                                                                                                    |                                      |
| Drop files here                                                                                                    |                                      |
| Select Please select file(s) to uploa                                                                                                    | id.                                  |
| Document List                                                                                                    |                                      |
| No supporting documents uploaded                                                                                                    |                                      |
|                                                                                                    |                                      |
| Workforce License and Certificate Information                                                                                                    |                                      |
| Workforce License and Certificate Information                                                                                                    |                                      |
| Workforce License and Certificate Information           REQUIRED: At least 1 each of, TAB Technician and Licensed Professional         OPTIONAL: Contractor and Acceptar                                                                                                    | nce Test Technician                  |
| Workforce License and Certificate Information           REQUIRED: At least 1 each of, TAB Technician and Licensed Professional         OPTIONAL: Contractor and Acceptain                                                                                                    | nce Test Technician<br>+ Add License |
| Workforce License and Certificate Information         REQUIRED: At least 1 each of, TAB Technician and Licensed Professional       OPTIONAL: Contractor and Acceptar         Person Role       First Name       Last Name       License / Certification Number                                                                                                    | + Add License                        |
| Workforce License and Certificate Information         REQUIRED: At least 1 each of, TAB Technician and Licensed Professional       OPTIONAL: Contractor and Acceptar         Person Role       First Name       Last Name       License / Certification Number         Licensed Professional                                                                                                    | + Add License<br>Edit Delete         |

| CALIFORNIA<br>ENERGY COMMISSION                                                                                                    |
|----------------------------------------------------------------------------------------------------|
| California Schools Healthy Air, Plumbing, and Efficiency (CalSHAPE)<br>Ventilation Program HVAC Verification Report                                                                                                    |
| Grant Agreement No (Grant Agreement)                                                                                                    |
| Local Educational Agency (LEA)                                                                                                    |
| This HVAC Verification Report was prepared upon completion of all project work<br>funded by the CalSHAPE Ventilation Program Assessment and Maintenance Grant<br>as required by Public Utilities Code (PUC) Section 1627 and the CalSHAPE<br>Ventilation Program Guidelines (guidelines).                                                                                                    |
| By signing this report, the individual certifies on behalf of the LEA that they have<br>the authority to sign this report and that all project work funded by the<br>CalSHAPE Ventilation Program Assessment and Maintenance Grant was<br>completed in accordance with the California Public Resources Code section 1600<br>et seq., the terms and conditions of the Grant Agreement, and the guidelines.<br>The individual on behalf of the LEA further certifies that all of the information<br>provided for Exhibit B is complete and accurate. The LEA understands that all<br>project work is subject to audit and acknowledges that any work not completed<br>or performed as required by the terms and conditions of the Grant Agreement<br>and guidelines, or any misrepresentation of facts, may be considered<br>noncompliance with the Grant Agreement and may result in actions and<br>remedies for noncompliance as described in the terms and conditions.                                                                                                    |
| Self Certification                                                                                                    |
| LEA representative hereby certifies:                                                                                                    |
| <ul> <li>It followed the program guidelines.</li> <li>The information included in the final document package is true and correct to the best of the LEA's knowledge.</li> <li>It has obtained any required DSA project approvals as applicable under California Code Regulations, Title 24.</li> <li>It acknowledges that the expended funds may be subject to an audit, including a financial audit.</li> <li>It complied with all reporting requirements.</li> <li>It complied with all Assessment and Maintenance Grant terms and conditions.</li> <li>It complied with all skilled and trained workforce and other labor requirements.</li> <li>It complied with and the maintenance of prevailing wage.</li> <li>All DIR requirements for public works, including payment of prevailing wages, were followed.</li> <li>It commits to participate with the CEC or its delegate in the assessment of energy savings or GHG emission reductions, including providing access to project sites and project and equipment information.</li> <li>It acknowledges that it may be subject to a post program site visit and measurement and evaluation study conducted by the CEC or its delegate.</li> </ul> |
| Submit Reconciliation & Verification                                                                                                    |
| Grant Reporting                                                                                                    |
| Source: California Energy Commission, CalSHAPE Online System                                                                                                    |

- 1. Follow the instructions provided in the "Reconciliation Submittal & HVAC Verification Process."
  - a. Click the "Verification Document" to generate a Verification PDF document
  - b. Save the document to your computer and sign the PDF

- c. Upload the signed Verification document file by clicking the "Select" button under the Verification Document Upload section
- 2. Complete the License and Certificate Information section.
- 3. Click on "Add License".
  - a. Select the person's role from the drop-down menu.
  - b. Fill out all required fields.
  - c. At least one TAB Technician and Licensed Professional are required.
  - d. Click "Save" when completed.
  - e. Applicant will be required to provide a copy of the license for each Workforce Information entry. See previous instructions for Uploading Reconciliation Files.
- 4. To update a previously entered entry, click the "Edit" button and update the necessary fields.
  - a. To delete a previously entered entry, click "Delete".
- 5. Check all boxes in the "Self Certification" section.
- 6. To submit Reconciliation, click the "Submit Reconciliation & Verification & Certification" button.

## Contact Us

For any questions regarding the Reconciliation, please contact <u>CalSHAPE@energy.ca.gov</u>.